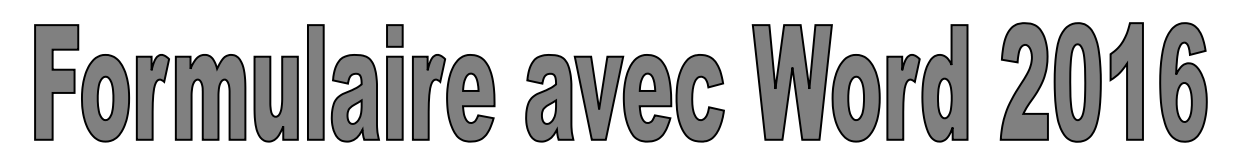

<u>Important</u> : Au préalable, vous devez activer l'option "développeur" en cliquant sur Fichier, Options, Personnaliser le ruban et en cochant « Développeur » dans la liste de fonctionnalités, à droite. Ensuite, cliquez sur l'onglet Développeur pour créer un formulaire.

| Fichier         | Accueil | Insertion                                             | Création                | Disposition    | Références            | Publipost        | tage Révi        | ision  | Affichage     | Développeur         | Q Dites-nou  | s ce que vous vo               | oulez faire.       |
|-----------------|---------|-------------------------------------------------------|-------------------------|----------------|-----------------------|------------------|------------------|--------|---------------|---------------------|--------------|--------------------------------|--------------------|
| Visual<br>Basic | Macros  | registrer une m<br>spendre l'enreg<br>curité des macr | acro<br>istrement<br>os | Compléments Co | ompléments Co<br>Word | mpléments<br>COM | Aa Aa 📰<br>✔ 📑 💷 | i<br>i | Mode Création | Volet<br>Mappage XM | Bloquer less | Restreindre la<br>modification | Modèle de document |
|                 | 0       | ode                                                   |                         | C              | ompléments            |                  |                  | Col    | ntrôles       | Mappage             | Pr           | otéger                         | Modèles            |

Dans cet exemple, nous allons utiliser **les cases à cocher, les zones de texte, les listes déroulantes et les dates à choisir. En bleu, le formulaire en mode création**, <mark>en jaune, les réponses</mark> <mark>données par le participant.</mark>

- 1) Cliquez sur "**Mode création**" pour commencer Mode Création
- 2) Créez votre formulaire

# <u>Les cases à cocher</u>

Placez le curseur à l'endroit où vous souhaitez la case, puis cliquez sur le contrôle 🕻 💆

Cliquez sur "**propriétés**" si vous souhaitez modifier des éléments dont le titre, par exemple.

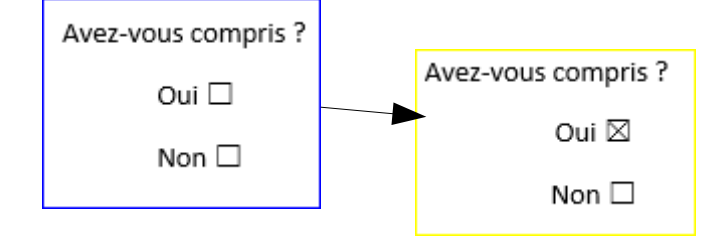

| <u>T</u> itre :<br><u>B</u> alise : | 1         |                          |                  |                              |
|-------------------------------------|-----------|--------------------------|------------------|------------------------------|
| <u>B</u> alise :                    |           |                          |                  |                              |
|                                     |           |                          |                  |                              |
| Afficher en tant qu                 | e: Ca     | dre englobant            | ~                |                              |
| Couleur: 🙆 🕶                        |           |                          |                  |                              |
| Utiliser un style                   | pour m    | ettre en forme           | le texte tapé da | ins le contrôle <u>v</u> ide |
| Style : Police                      | par défa  | iut 🚽                    |                  |                              |
| M Nouveau                           | ityle     |                          |                  |                              |
| Supprimer le co                     | ontrôle d | du contenu lor           | sgue les conten  | us sont modifiés             |
| /errouillage                        |           |                          |                  |                              |
| Ne pas supprin                      | ier le co | ntrôle du cont           | enu              |                              |
| Ne pas modi <u>f</u> ie             | r le cont | tenu                     |                  |                              |
| Propriétés de la case               | à coche   | H                        |                  |                              |
| Symbole Activé :                    |           | Modifier <sub>2</sub> ., |                  |                              |
| Symbole Désactivé                   | : 🗆       | Modifier                 |                  |                              |
|                                     |           |                          |                  |                              |

Général

Titre :

Balise :

# Les zones de texte

Placez le curseur à l'endroit où vous souhaitez la zone de texte, puis cliquez sur les contrôles

Cliquez sur "**propriétés**" si vous souhaitez modifier des éléments dont le style de caractère de la réponse notamment.

| Pouvez-vous préciser ?                       |                        | Artricher en tant que : Cadre englobant v<br><u>C</u> ouleur : <u>v</u><br><u>V</u> Utiliser un style pour mettre en forme le texte tapé dans le contrôle yide                                                                                                    |
|----------------------------------------------|------------------------|----------------------------------------------------------------------------------------------------|
| Cliquez ou appuyez ici pour entrer du texte. |                        | Super : Super : Super |
|                                              | Pouvez-vous préciser ? | Ne pas sugprimer le contrôle du contenu Ne pas modifier le contenu Propriétés de texte brut ✓ Autoriser les <u>r</u> etours chariot (plusieurs paragraphes)                                                                                                    |
|                                              | C'étaít assez símple.  | OK Annuler                                                                                                    |

### Les listes déroulantes

Placez le curseur à l'endroit où vous souhaitez la liste, puis cliquer sur le contrôle

Cliquez sur "propriétés" afin d'ajouter les réponses possibles, mais aussi, les réorganiser, les supprimer...

| Merci de préciser       |                   | Style : Police par défaut<br>Mouveau Style<br>Supprimer le contrôle du contenu lo                                                                                                    |
|-------------------------|-------------------|----------------------------------------------------------------------------------------------------|
| Echoisissez un élément. | Merci de préciser | Verrouillage<br>Ne pas sugprimer le contrôle du cor<br>Ne pas modifier le contenu<br>Proprigtés de la liste déroulante                                                                |
|                         | c'était clair     | Nom complet Val<br>Choisissez un élément.<br>Parce que c'était três clair Par<br>parce que ça n'allait pas trop vite par<br>parce qu'il y avait des exemples par<br>autre réponse aut |

| No. of the second second second second second second second second second second second second second second se                                                                                                    |                                                               |                                                                |                                                         |
|----------------------------------------------------------------------------------------------------|---------------------------------------------------------------|----------------------------------------------------------------|---------------------------------------------------------|
| <u>T</u> itre :                                                                                                    |                                                               |                                                                |                                                         |
| Balise :                                                                                                    |                                                               |                                                                |                                                         |
| Afficher en tant que : Cadre en                                                                                                    | globant 🗸                                                     |                                                                |                                                         |
| Couleur: 🙇 🔻                                                                                                    |                                                               |                                                                |                                                         |
| Utiliser un style pour mettre e<br>Style : Police par défaut                                                                                                    | en forme le tex                                               | te tapé dans l                                                 | e contrôle <u>v</u> id                                  |
| Supprimer le contrôle du con                                                                                                    | tenu lorsgue l                                                | les contenus s                                                 | ont modifiés                                            |
| errouillage                                                                                                    |                                                               |                                                                |                                                         |
| Ne nas supprimer le contrôle                                                                                                    | du contenu                                                    |                                                                |                                                         |
| <ul> <li>Ne pas modifier le contenu</li> <li>ropriétés de la liste déroulante</li> </ul>                                                                                                    | uu contenu                                                    |                                                                |                                                         |
| Ne pas modifier le contenu<br>ropri <u>é</u> tés de la liste déroulante<br>Nom complet                                                                                                    | Valeur                                                        |                                                                | Ajouter                                                 |
| Ne pas modifier le contenu<br>oprigtés de la liste déroulante<br>Nom complet<br>Choisissez un élément.<br>Parce que c'était três clair                                                                                         | Valeur<br>Parce que                                           | Cétait très d                                                  | Ajouter                                                 |
| Ne pas modițier le contenu<br>oprigités de la liste déroulante<br>Nom complet<br>Choisissez un élément.<br>Parce que c'était trés clair<br>parce que ca n'allait pas trop vit                                                  | Valeur<br>Parce que<br>parce que                              | c'était très cl<br>ça n'allait pa                              | Ajouter<br>Modifier<br>Supprimer                        |
| Ne pas modițier le contenu<br>oprițită de la liste déroulante<br>Nom complet<br>Cholisisez un élément.<br>Parce que c'était três clair<br>parce que ca n'allait pas trop vitt<br>parce qui vavit des exemples<br>autre réponse | Valeur<br>Parce que<br>parce que<br>parce qu'il<br>autre répo | c'était très cl<br>ça n'allait pa<br>y avait des e<br>nse      | Ajouter<br>Modifier<br>Supprimer<br>Monter              |
| Ne pas modifier le contenu roprigtés de la liste déroulante Nom complet Choisissez un élément. Parce que cétait três clair parce que can'allait pas trop vitt parce qu'i y avait des exemples autre réponse <                  | Valeur<br>Parce que<br>parce que<br>parce qu'il<br>autre répo | C'était très cl<br>ça n'allait pe<br>y avait des e<br>nse<br>> | Ajouter<br>Modifier<br>Supprimer<br>Monter<br>Descendre |

me le texte tapé dans le co

## Les dates à choisir

Placez le curseur à l'endroit où vous souhaitez la date à choisir, puis cliquez sur le contrôle

Cliquez sur "propriétés" si vous souhaitez modifier le format de la date, par exemple.

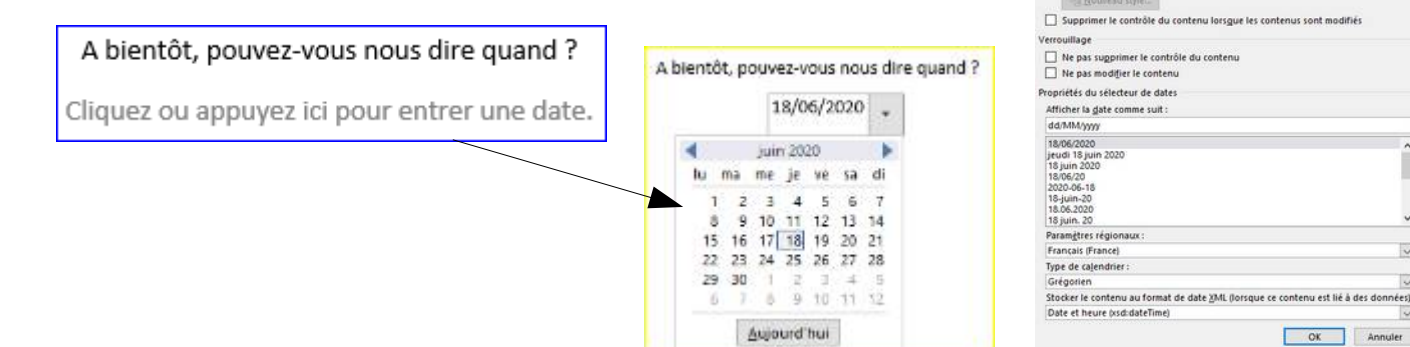

# 3) Lorsque votre formulaire est terminé, protégez le contenu de votre formulaire avant de l'envoyer aux participants

odificat

#### Activer la protection

- Sauvegarder le formulaire
- Cliquer l'onglet : Révision ou Développeur
- Cliquez l'outil : Restreindre la modification ⇒ Le volet Office est affiché à droite de l'écran :
- Cliquer la case : Autoriser uniquement ce type de modification dans le
- document
- Sélectionner l'option : Remplissage de formulaire
- Cliquer le bouton : Activer la protection
- Dans la zone : Mot de passe, saisir un mot de passe éventuel (dans ce cas, vous devez vous en souvenir) - Confirmer le mot de passe puis cliquer : OK

#### - Sauvegarder le formulaire

#### Si besoin Désactiver la protection

- Ouvrir le formulaire
- Cliquer l'onglet : Développeur
- Cliquer l'outil : Restreindre la modification
- Le volet Office est affiché à droite de l'écran.
- Cliquer le bouton : Désactiver la protection au bas du volet
- Dans la zone : Mot de passe, saisir le mot de passe éventuel puis cliquer : OK

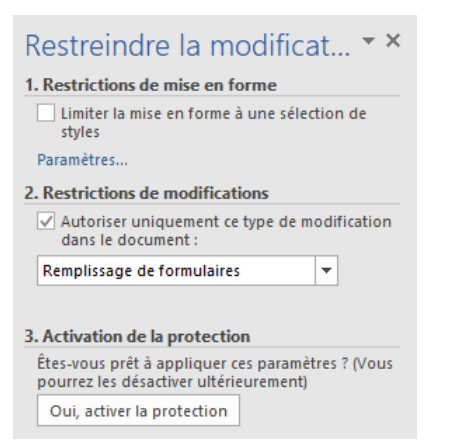

Titre : Balise

Couleur: 🙆 🕶

Afficher en tant que : Cadre englobant

Utiliser un style pour mettre en for

Style : Police par defaut

14